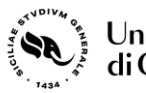

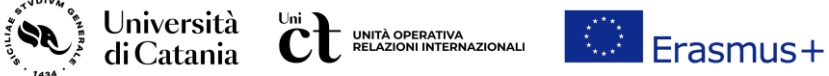

# **Guida al test On-Line Language Support - OLS**

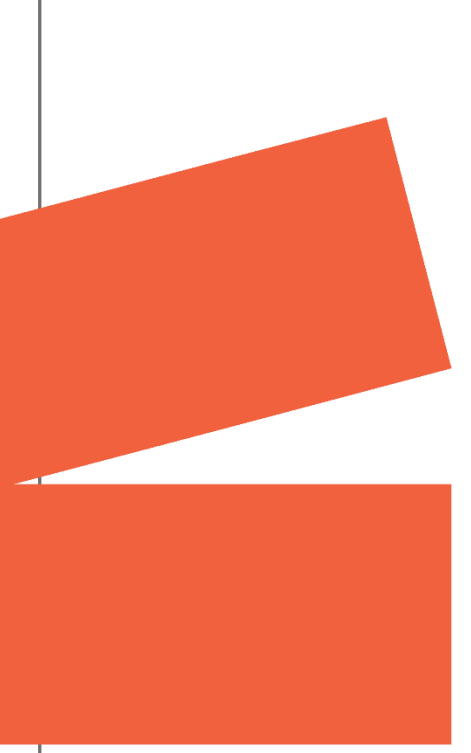

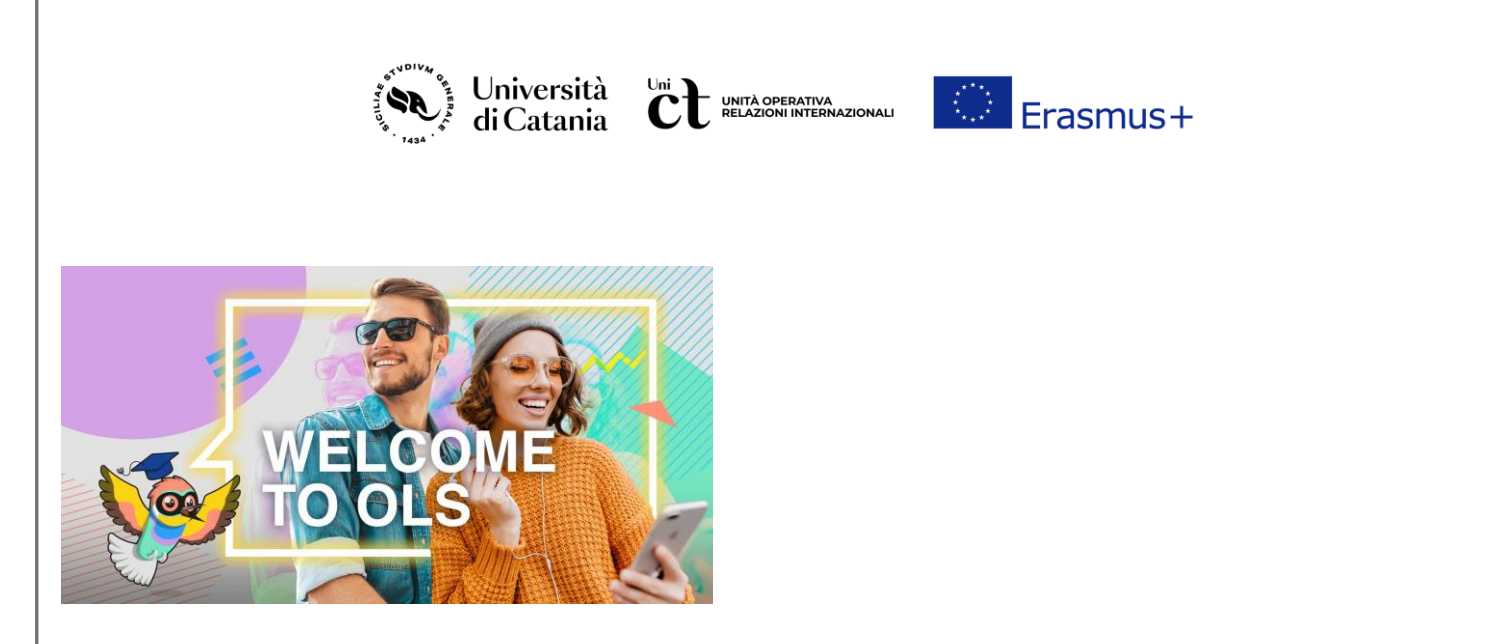

L'apprendimento linguistico è uno degli obiettivi del programma Erasmus+ per la tutela della diversità linguistica e per lo sviluppo delle capacità interculturali

Dal 1 luglio 2022 è attivo il nuovo servizio della Commissione Europea per l'apprendimento delle lingue: l'Online Language Support, ospitato nella piattaforma <u>EU Academy</u> gestita da JOINT RESEARCH CENTRE e dalla DG DIGIT, un hub online di apprendimento che include varie tematiche e molteplici servizi tra cui percorsi di apprendimento delle lingue uso di nuove tecnologie, spazi di condivisione.

La piattaforma OLS prevede due sezioni:

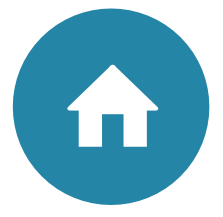

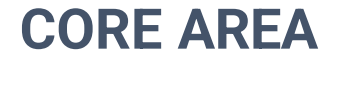

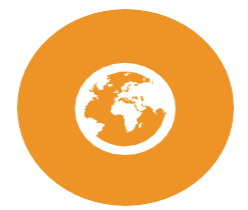

## **OPEN AREA**

Riservata ai partecipanti Erasmus+ e European Solidarity Corps

Contenuti:

- ✓ Test di auto-valutazione e corsi di lingua nelle 29 lingue dell'UE e dei Paesi Associati ai due Programmi
- Spazi di condivisione e interazione moderati da community managers
- ✓ Funzionalità specifiche di monitoraggio e reportistica per i beneficiari (Learning Manager)

Aperta a tutti i cittadini, ha lo scopo di incoraggiare l'apprendimento delle lingue e celebrare la diversità linguistica in Europa

Contenuti:

- Elementi didattici di base per l'apprendimento delle lingue
- ✓ Podcast, webinar, corsi introduttivi

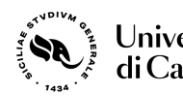

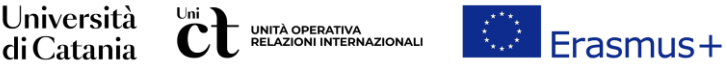

Per effettuare il test di autovalutazione da utilizzare ai fini della partecipazione ai bandi Erasmus studio e tirocinio di UniCT, seguire la procedura di seguito descritta.

#### **STEP 1** Cliccare su <u>EU Academy</u>

STEP 2 Cliccare in alto a destra su Login (europa.eu) e scegliere Create an account

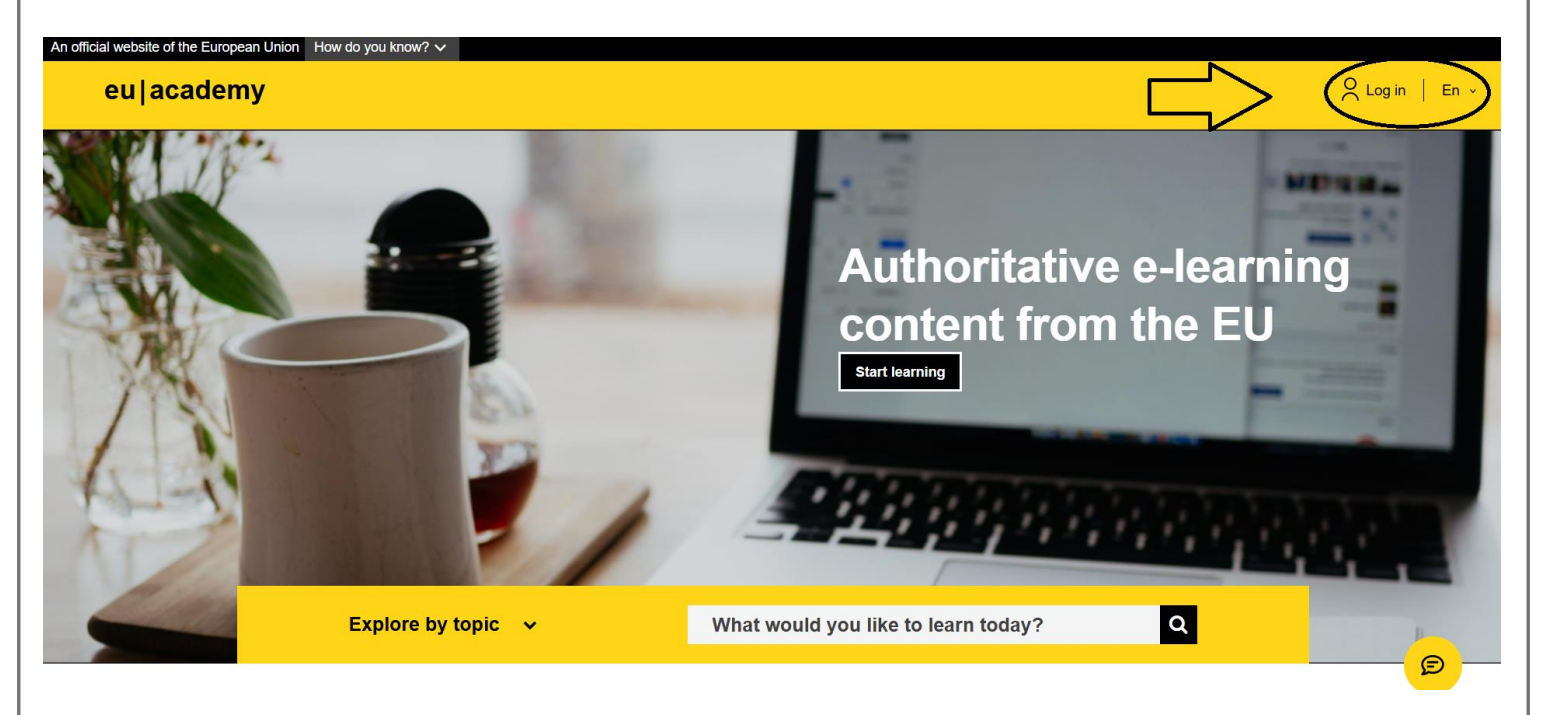

**STEP 3** inserite le informazioni richieste e seguite la procedura tramite il link che riceverete nell'account email inserito nella maschera per la creazione della password

| One account, many EU services   |                    | Create an account                                                                              |
|---------------------------------|--------------------|------------------------------------------------------------------------------------------------|
| EU Academy requires yo          | pu to authenticate |                                                                                                |
| Sign in to c                    | ontinue            | Help for external users<br>First name                                                          |
| Enter your e-mail address or ur | nque identifier    | Last name                                                                                      |
| Create an account               | Next)              | E-mail                                                                                         |
| Or                              | _                  | Confirm e-mail                                                                                 |
| See in with your elD            |                    | E-mail language                                                                                |
| -                               |                    | English (on)                                                                                   |
| f Sign in with Facebook         |                    | By checking this box, you acknowledge that you have read and understood the privacy statement. |
| Sgr in with Twitter             |                    |                                                                                                |
| G Sgr in with Google            |                    | Greate an account Cancel                                                                       |
|                                 |                    |                                                                                                |

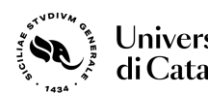

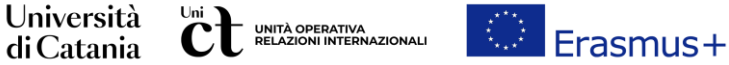

STEP 4 Seguite la procedura tramite il link che riceverete nell'account email inserito nella maschera per la creazione della

#### password

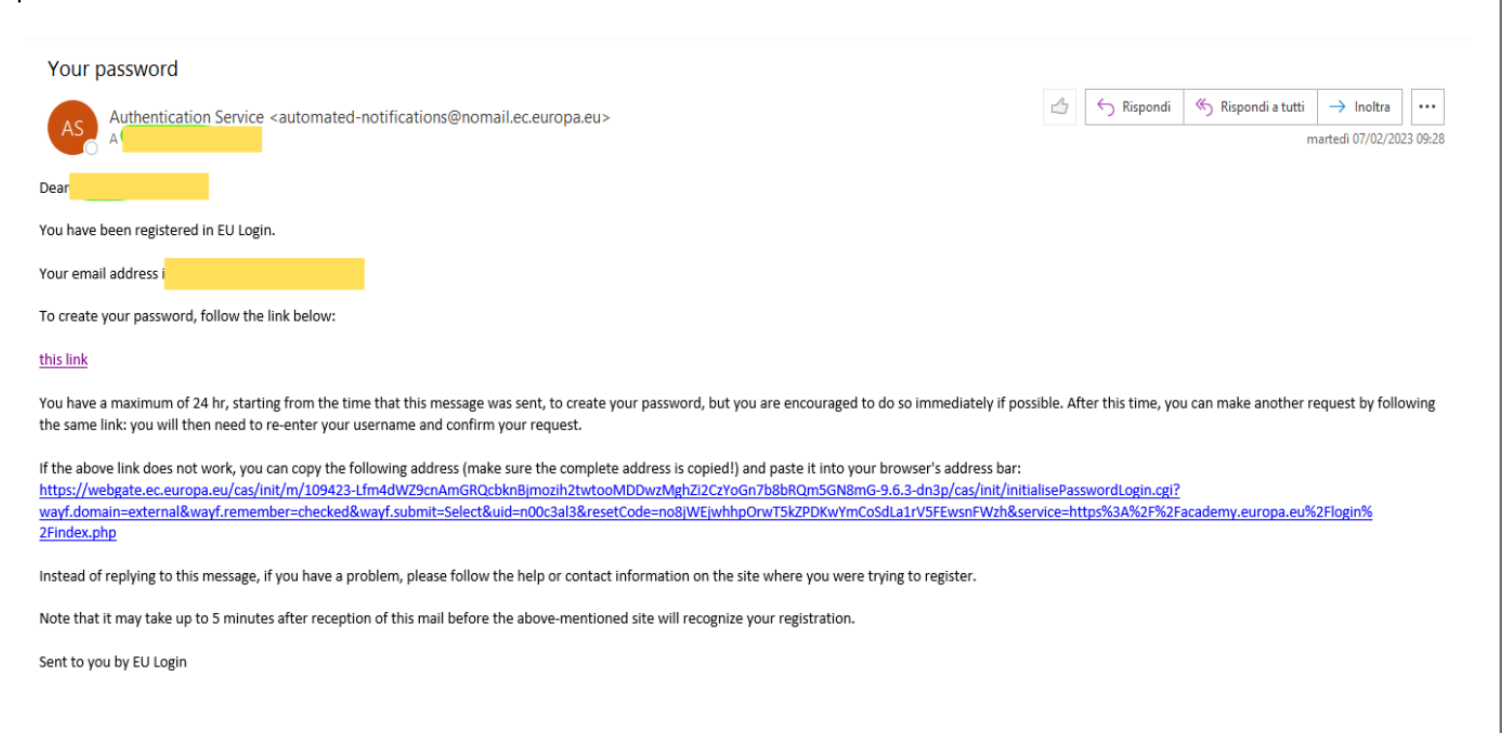

Una volta all'interno del proprio profilo sarà possibile cambiare la lingua della piattaforma da inglese alla lingua preferita

cliccando su "En" accanto al proprio nome

**STEP 5** Utilizzare il tool di ricerca in alto a destra inserendo la dicitura "nome della lingua in inglese" seguito da "placement test a. Es. English placement test, Spanish placement test, German placement test, French language test.

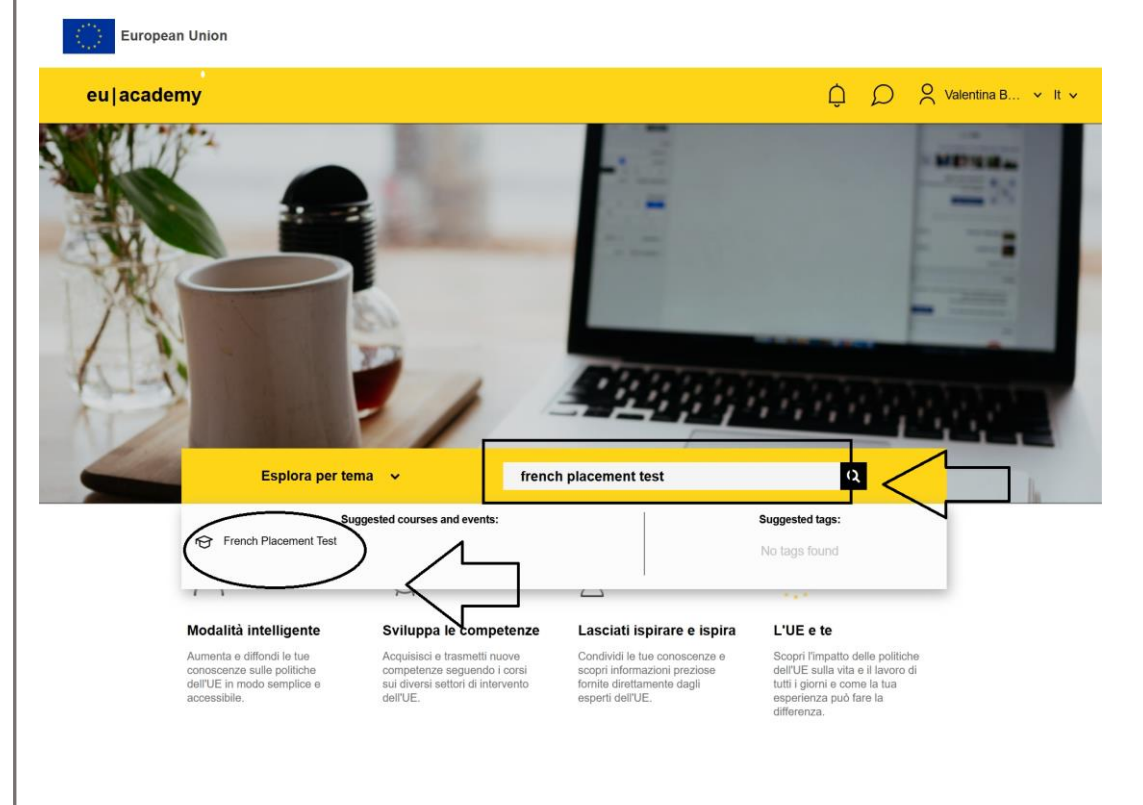

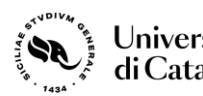

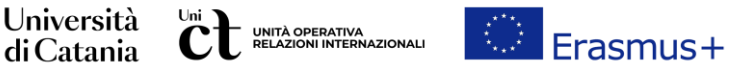

**STEP 6** Cliccare sul link corrispondente al test che si intende svolgere quindi cliccare su iscriversi. Il test dura da 10 a 45 minuti a seconda del tuo livello. Durante il test d'ingresso, puoi terminare in qualsiasi momento e i tuoi risultati saranno tenuti in considerazione. Per terminare il test, basta cliccare sul pulsante Termina il tentativo.

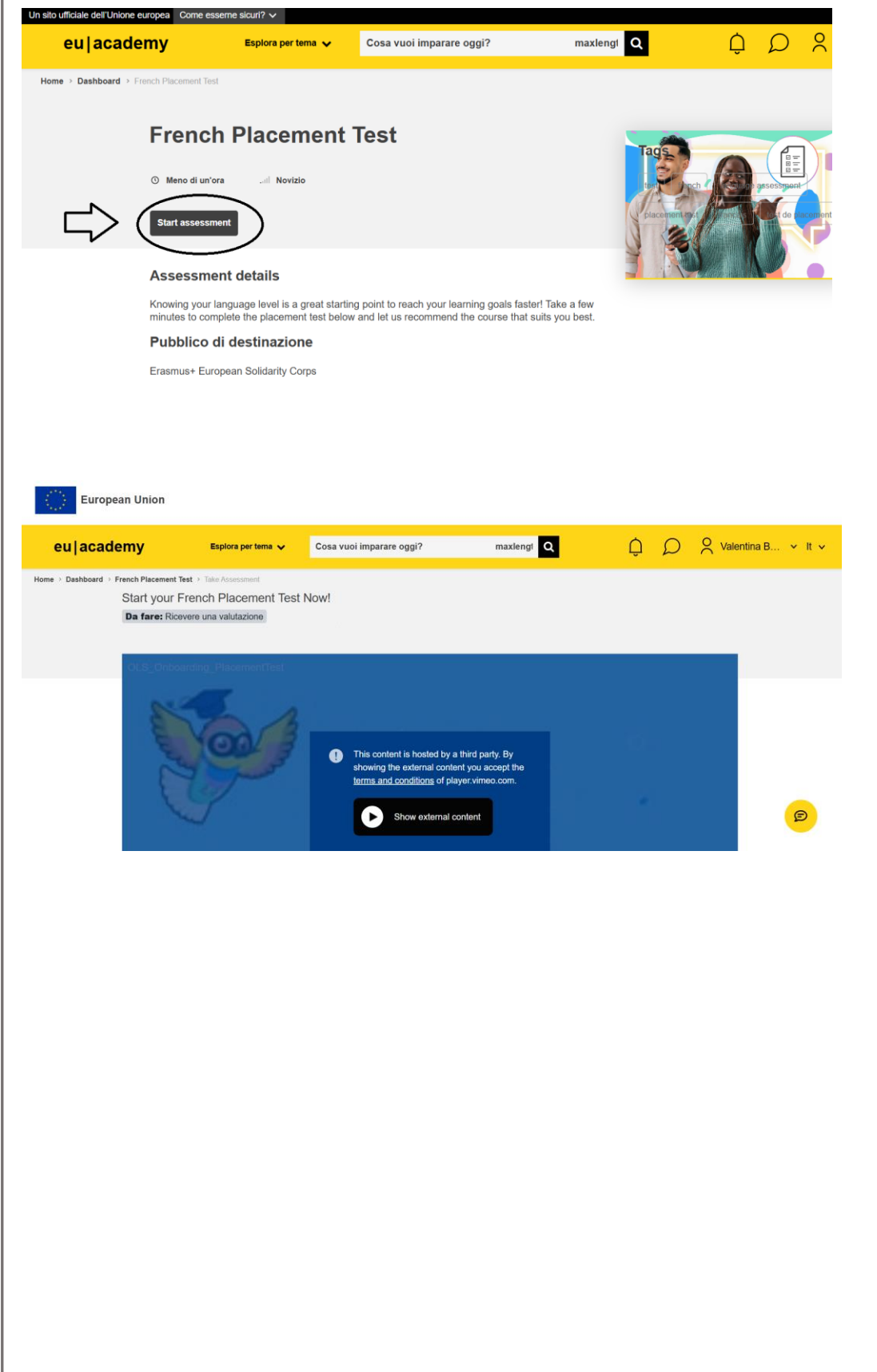

| European Union                                                     |                                                                                                    | 7434                                                                                                    |                              |                |                 |  |
|--------------------------------------------------------------------|----------------------------------------------------------------------------------------------------|----------------------------------------------------------------------------------------------------|------------------------------|----------------|-----------------|--|
| academy                                                            | Esplora per tema 🗸                                                                                                    | Cosa vuoi imparare oggi?                                                                                                    | maxlengt Q                   |                | entina B 👻 It 🗸 |  |
| ashboard > French Placement T<br>Start your<br><b>Da fare:</b> Ric | est > Tako Assessment<br>French Placement Tes<br>evere una valutazione                                                                                                    | t Now!                                                                                                    |                              | _              |                 |  |
| Law Card                                                           |                                                                                                    | Welco                                                                                                    | ome<br>S                     | 0              |                 |  |
| II test di pos Cobiettivo d Itest conis Durante ii te Per termina  | izionamento valuta il tuo livello<br>el test è suggerire contenuti di<br>ste in 31 domande e dura da 1<br>est d'ingresso, puol terminare ir<br>re il test, basta cliccare sul puls | linguistico complessivo.<br>apprendimento CLS adatti al tuo livelio.<br>0 a 30 minuti a seconda del luo livelio.<br>qualisiasi momento o luo friculati saran<br>ante "Termina il tentativo". | no tenuti in considerazione. | 4) (0) (2) 💠 😱 |                 |  |
|                                                                    |                                                                                                    |                                                                                                    |                              |                |                 |  |

STEP 7 Completato il test al termine c'è la review degli errori. Scorrendo le pagine con l'elenco delle risposte corrette e quelle errate, si arriva alla review finale. A questo punto, in alto a destra sarà possibile scaricare l'attestato in formato pdf.

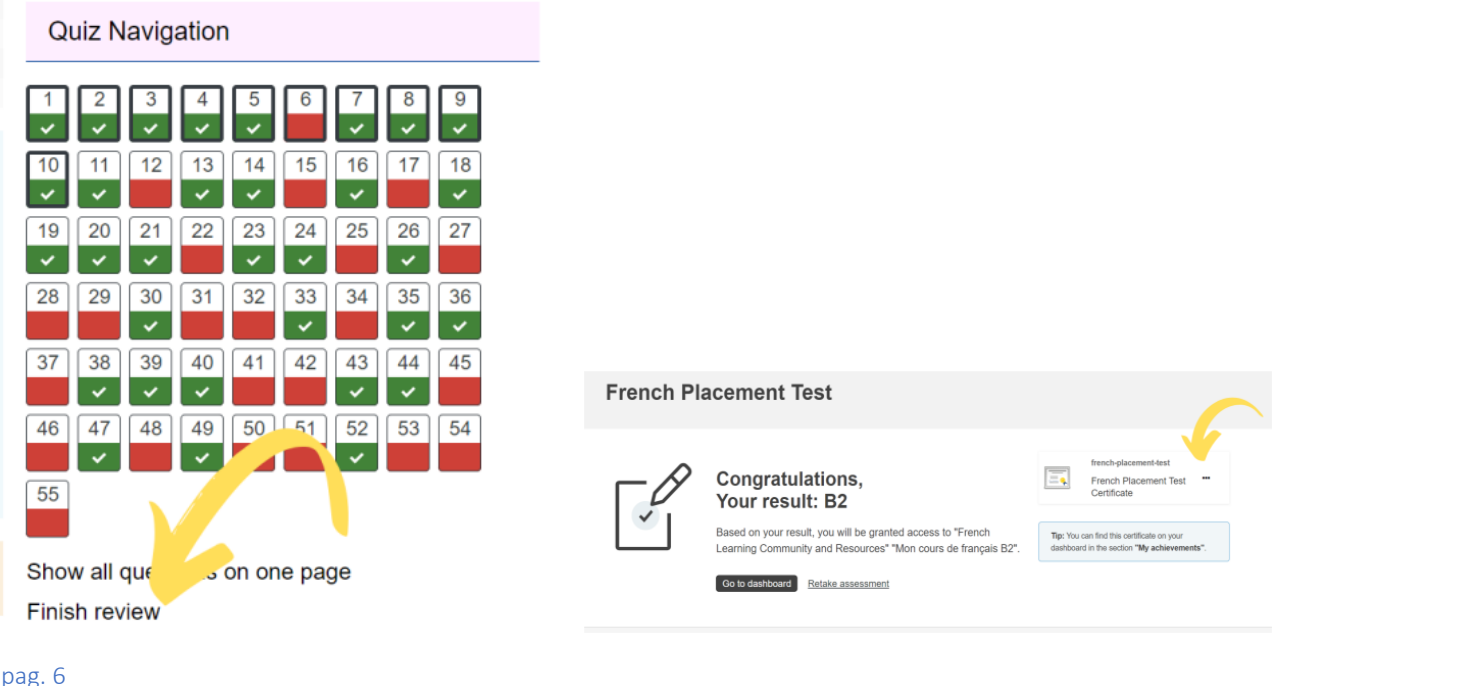

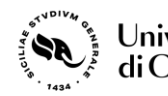

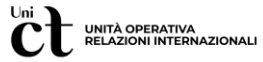

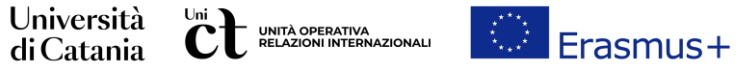

### **LINK UTILI**

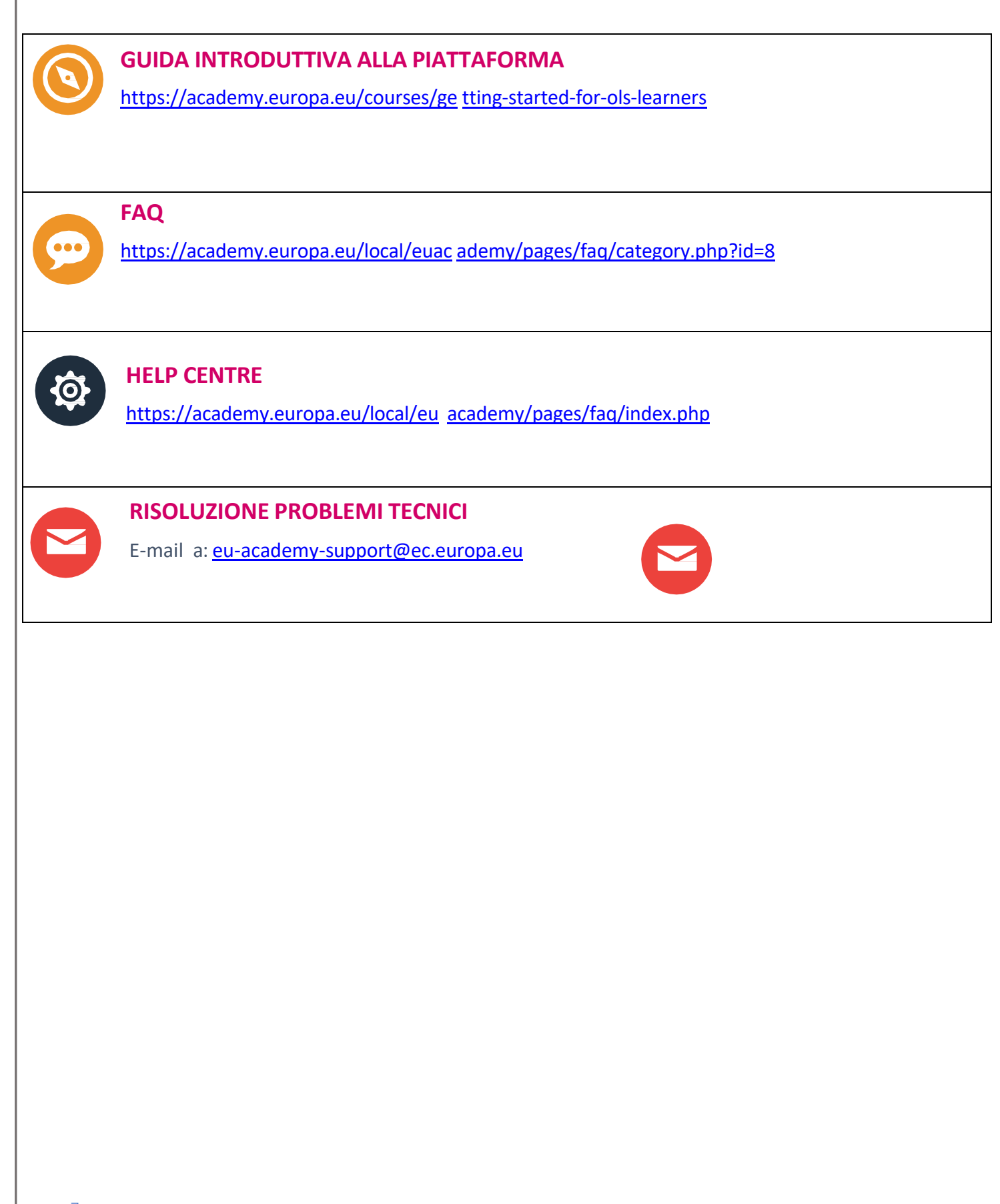